## Inbox

Click on a name on the left of the Inbox

to reveal the messages for that contact.

This is a message bubble

Sorry to bother you, I need to send a tex Forward message

A. Your outgoing messages will be

**B.** In your inbox, message status

white background.

been read

message.

loss of connectivity)

(Forward or Delete)

**C.** The dropdown arrow next to the

colored, any incoming will have a

icons indicate if the message has

the message has been read

the recipient has not read the

A closed envelope indicates that

A red exclamation point indicates

that the message has not been sent

(this may happen if there is a temporary

envelope icon are message options

An opened envelope indicates

13:37

record statuses.

APR 28 15:45

**B** ⇔ ⊙

Have you seen this man?

Delete message

# Sending Messages

#### Create a new message

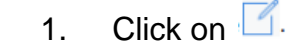

**TIP:** you can search by anything in the user profile (first or last *name*, *title*)

New Message

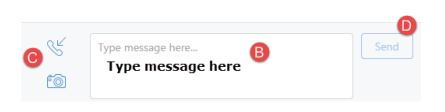

A. Type the person's name.

To: A Type recipients name

- **Note:** you can only send Cortext messages to other Cortext user: in your directory (ies)
- **B.** Type your message at the bottom of the New Message window

#### C. Click Send

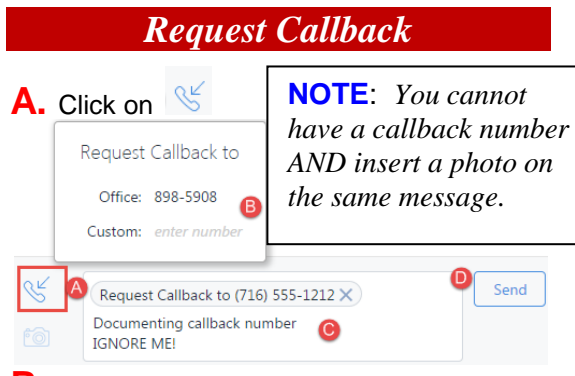

- **B.** Your defined Office number will automatically populate. Click on Custom field to put in a different number.(will not be saved to your profile)
- **C.** Type any additional message
- D. Click on Send

#### To send a photo:

- ŕô 1) In a new message, click on
- 2) Select the photo from your computer or device.
- Add optional text,
- 4) Click Send.
- Photos must be in JPEG format, with a maximum size of 260 KB.
- Users on a mobile device can snap pictures and send them from within a message.
- You can't take a photo with the Desktop Application, but you can attach a photo that is saved to the computer.
- You can view and forward photos that you receive.
- A reduced version of the photo appears inside the message. To view it full-size, click the photo.

#### **Changing Status**

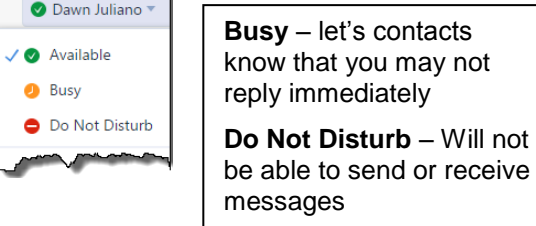

**Desktop**: click on your name in the upper right hand corner

SmartPhone: Upper right corner of the app shows your status.

Click on the status indicator tap your choice

### **Mailbox Maintenance**

Messages will stay in our mailbox for a system determined amount of time (usually between 2 weeks and a month)

#### **Deleting Conversation**

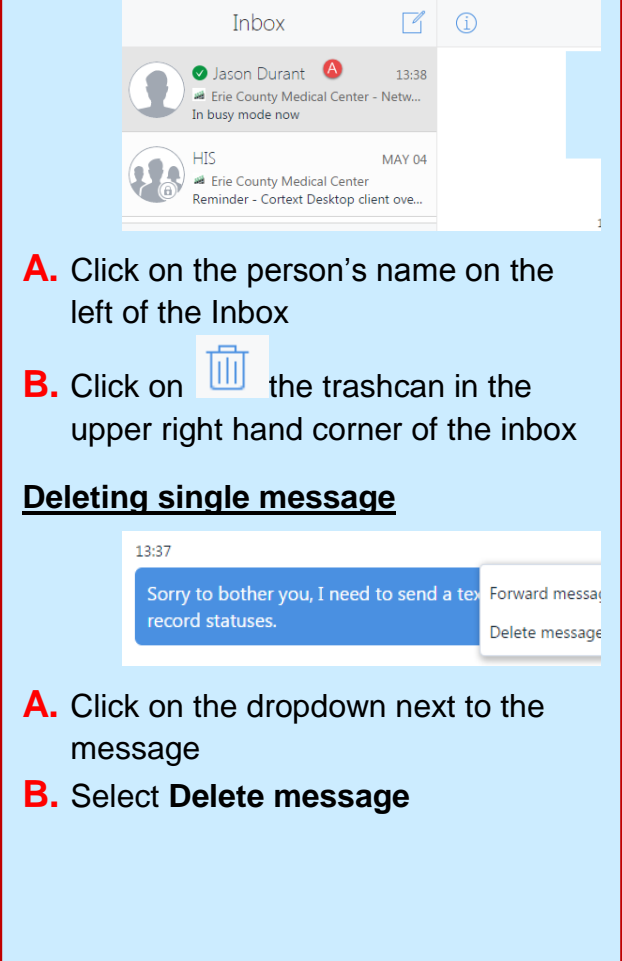

📀 Dawn Juliano 🤊

# **Getting Started**

#### **Mobile** Application

- 1. Go to appstore (iTunes or Google Play) on your phone
- 2. Search for "cortext"

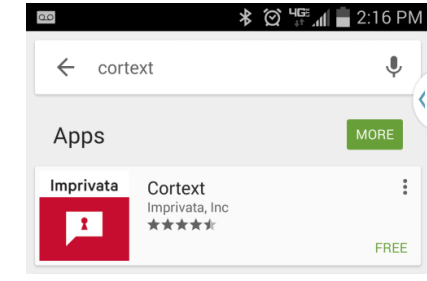

- 3. Select Cortext off the results list and click on Install
- 4. Click on **Accept**

#### **Desktop** Application

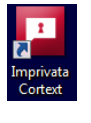

On your desktop you will have the Imprivata Cortext icon

#### **Email Invitation**

You must have an invitation emailed to you from the Cortext administrator to begin using. At ECMC your account will be assigned and logon information will be sent to you.

- 1. Open the email invitation.
- 2. Click create an account now and get started.
- 3. On the Imprivata Cortext page that opens, select Create Account
- 4. Log on with the ECMC account information you were given.

# **Navigation** compose-new list of messages, read sages-from-

Б

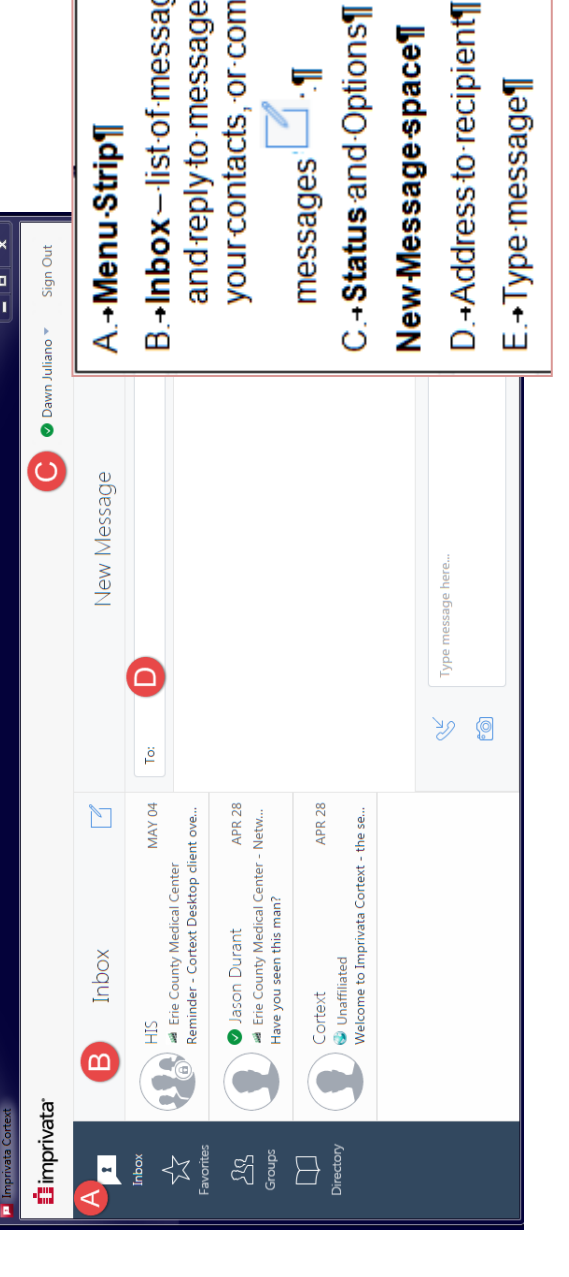

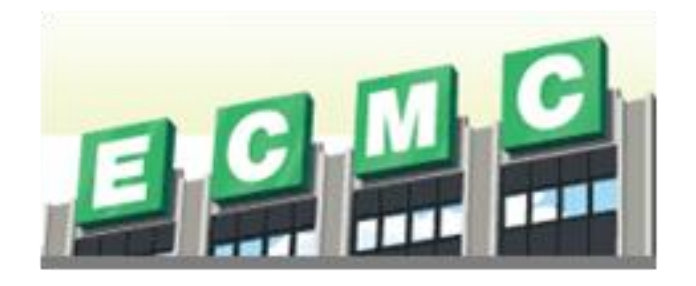

# Cortext

Imprivata Cortext® is a HIPAAcompliant messaging application designed specifically for healthcare professionals. You can freely and efficiently exchange text messages photos that include PHI and (Protected Health Information), while remaining in full compliance with HIPAA requirements.

Imprivata Cortext® is available as an iPhone® or Android<sup>™</sup> app that runs on smartphones and tablets, or as a desktop application that runs on a computer.

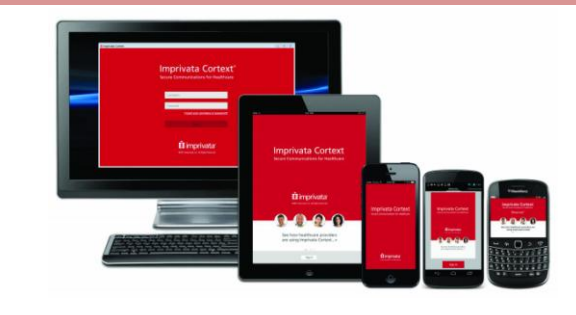

Created by: Dawn Juliano x5908 May, 2015

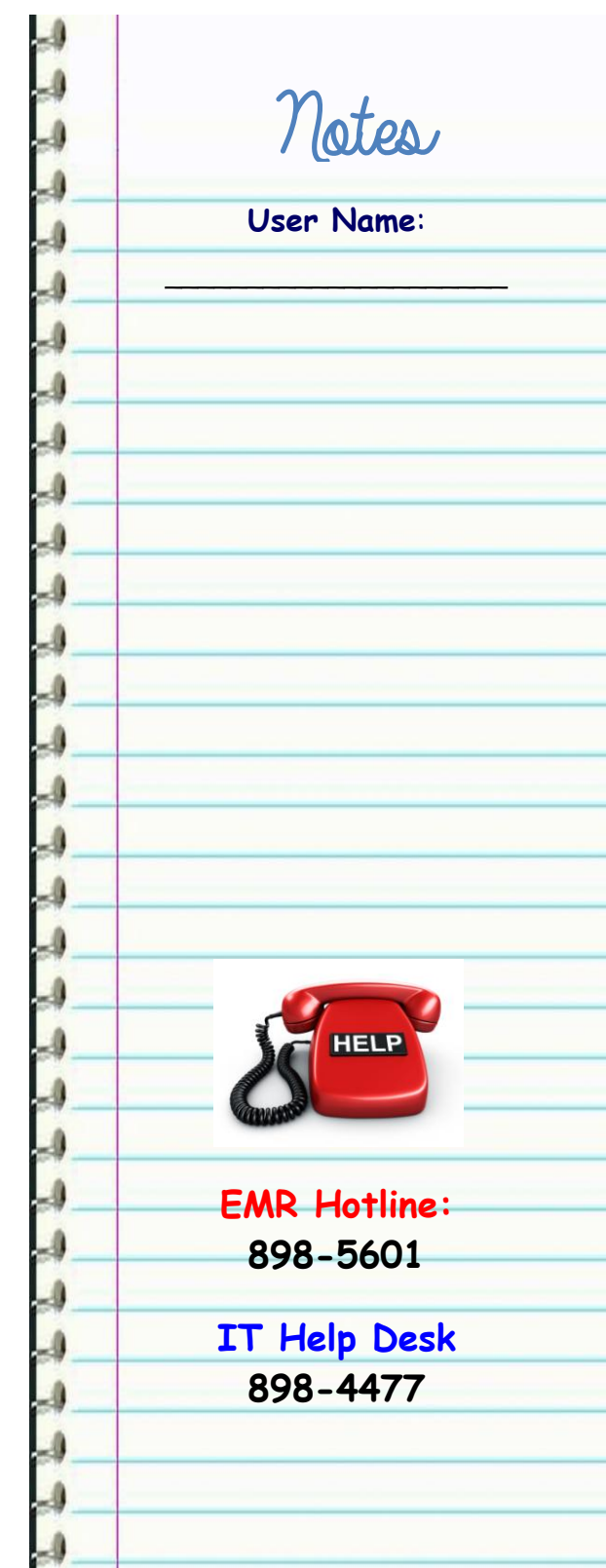